## Regisztrációs segédlet

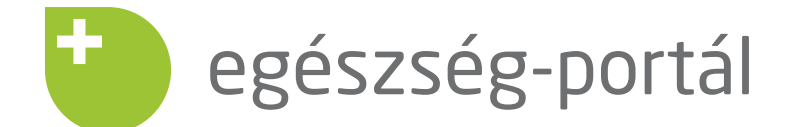

PA

MAR CE E

R

VAN

GE STY

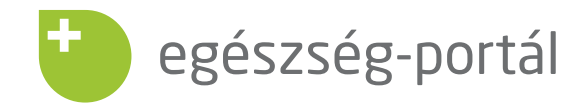

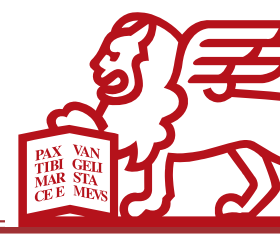

## REGISZTRÁCIÓ

- kattintson az e-mailben kapott regisztrációs linkre vagy
- a generali egészségpénztár oldalán az egyenleglekérdezés menüpont alatt található linkre vagy
- a www.egeszseg-portal.hu oldal jobb felső sarkában található regisztráció menüpontra.

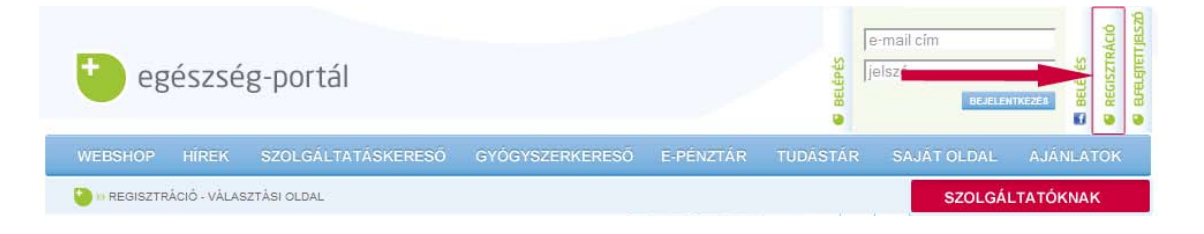

A regisztrációs oldalon adja meg azt az e-mail címet, melyet használni kíván, valamint egy tetszőleges jelszót. A jelszónak minimum 4 betűt és egy számot kell tartalmaznia. A nyilatkozatok elfogadása után kattintson a **REGISZTRÁL** gombra.

| Ön egészség                                                                                                    | pénztári tae?                                                                                                    |                                                                                                    |                                                                                        |  |
|----------------------------------------------------------------------------------------------------|----------------------------------------------------------------------------------------------------|----------------------------------------------------------------------------------------------------|----------------------------------------------------------------------------------------|--|
|                                                                                                    |                                                                                                    |                                                                                                    |                                                                                        |  |
| Ha még nem, akkor k<br>előnyeit!                                                                                                    | ttintson ide és ismerje meg a pénztári tags                                                                                                    |                                                                                                    | GENERALI                                                                               |  |
| Ha Ön a Generali Egé<br>számlájával kapcsola                                                                                                    | zségpénztár tagja, a belépést követően az<br>os információkat tekintheti meg.                                                                                                    | egyéni GENERALI                                                                                                    | GENERALI<br>Egészségpénztár                                                            |  |
| Belépéshi kattintso<br>oldalunkra, kenik kat                                                                                                    | a BELÉPÉS gombra! Ha még nem regisztrá<br>intson a REGISZTRÁCIÓ gombra!                                                                                                    | t                                                                                                    |                                                                                        |  |
|                                                                                                    |                                                                                                    |                                                                                                    |                                                                                        |  |
|                                                                                                    | and the state of the state of t |                                                                                                    |                                                                                        |  |
|                                                                                                    |                                                                                                    |                                                                                                    |                                                                                        |  |
| Deceres VI                                                                                                    | EGISZTRACIO BELEPES                                                                                                    |                                                                                                    |                                                                                        |  |
| Deteres VI                                                                                                    | EGISZTRACIO                                                                                                    |                                                                                                    |                                                                                        |  |
| rijik adia men e-mail cin                                                                                                    | EGISZTRACIO                                                                                                    |                                                                                                    |                                                                                        |  |
| rjük adja meg e-mail cír                                                                                                    | EGISZTRACIO                                                                                                    |                                                                                                    |                                                                                        |  |
| rjük adja meg e-mail cín                                                                                                    | EGISZTRACIO BELEPES                                                                                                    |                                                                                                    |                                                                                        |  |
| rjük adja meg e-mail cír                                                                                                    | EGISZTRACIO                                                                                                    |                                                                                                    |                                                                                        |  |
| rjük adja meg e-mail cirr<br>Név*:                                                                                                    | EGISZTRACIO BELEPES                                                                                                    | _                                                                                                    |                                                                                        |  |
| rjūk adja meg e-mail cin<br>Név*:<br>E-mail cím*:                                                                                                    | EGISZTRACIO                                                                                                    |                                                                                                    |                                                                                        |  |
| rjūk adja meg e-mail cin<br>Név*:<br>E-mail cím*:                                                                                                    | EGISZTRACIO                                                                                                    |                                                                                                    |                                                                                        |  |
| rjük adja meg e-mail cim<br>Név*:<br>E-mail cím*:<br>Jelszó*:                                                                                                    | EGISZTRACIO ELEPES                                                                                                    |                                                                                                    |                                                                                        |  |
| rjūk adja meg e-mail cirr<br>Név*:<br>E-mail cím*:<br>Jelszó*:                                                                                                   | EGISZTRACIO EI BELEPES                                                                                                    | 0                                                                                                    |                                                                                        |  |
| rjük adja meg e-mail cirr<br>Név*:<br>E-mail cím*:<br>Jelszó *:                                                                                                  | EGISZTRACIO ELEPES                                                                                                    | 0                                                                                                    |                                                                                        |  |
| rjük adja meg e-mail cim<br>Név*:<br>E-mail cím*:<br>Jelszó*:<br>Jelszó újra*:                                                                                   | EGISZTRACIO EIEPES                                                                                                    | 0                                                                                                    |                                                                                        |  |
| rjük adja meg e-mail cirr<br>Név*:<br>E-mail cirr*:<br>Jelszó*:<br>Jelszó újra*:                                                                                 | EGISZTRACIO EBELEPES<br>It és jelszavát.<br>Item és elfogadom az egeszseg-portal.hu                                                                                                    | Image: second second | eit, valamint adatkezelési                                                             |  |
| rjük adja meg e-mail cin<br>Név*:<br>E-mail cím*:<br>Jelszó*:<br>Jelszó újra*:<br>Megisme<br>nyilatkoza<br>Enhasenál                                             | EGISZTRACIO EBELEPES<br>It és jelszavát.<br>Ités jelszavát.<br>Itém és elfogadom az egeszseg-portal.hu<br>át.                                                                                                    | <b>?</b><br>felhasználási feltétel                                                                                                    | ieit, valamint adatkezelési                                                            |  |
| rjük adja meg e-mail cirr<br>Név*:<br>E-mail cím*:<br>Jelszó*:<br>Jelszó újra*:<br>Megisme<br>nyilatkoza<br>Felhasznál<br>Adatezeté                              | t és jelszavát.<br>tem és elfogadom az egeszseg-portal.hu<br>át.<br>si Feltételek                                                                                                    | <b>?</b><br>felhasználási feltétel                                                                                                    | eit, valamint adatkezelési                                                             |  |
| vrjūk adja meg e-mail cim<br>Név*:<br>E-mail cím*:<br>Jelszó*:<br>Jelszó újra*:<br>Megisme<br>nyilatkoza<br>Felhasznái<br>Adatkezelé                             | t és jelszavát.<br>tem és elfogadom az egeszseg-portal.hu<br>át.<br>si Feltételek<br>i Nyilatkozat                                                                                                    | <b>?</b><br>felhasználási feltétel                                                                                                    | eit, valamint adatkezelési                                                             |  |
| rjük adja meg e-mail cirr<br>Név*:<br>E-mail cím*:<br>Jelszó*:<br>Jelszó újra*:<br>Megisme<br>nyilatkozz<br>Felhasznál<br>Adatkezelé                             | EGISZTRACIO EBLEPES<br>it és jelszavát.<br>tem és elfogadom az egeszseg-portal.hu<br>át.<br>si Feltételek<br>i Nyilatkozat<br>ok abhoz, bogy a TR-Soft Kft. a regisztrált                                                                                                    | felhasználási feltétel                                                                                                    | eit, valamint adatkezelési<br>tronikus bírlevelet küldiör                              |  |
| rjük adja meg e-mail cim<br>Név*:<br>E-mail cím*:<br>Jelszó*:<br>Jelszó újra*:<br>Megisme<br>nyilatkozz<br>Felhasznál<br>Adatkezelé<br>W Hozzájáru<br>Kijelenten | EGISZTRACIO BELEPES<br>It és jelszavát.<br>Item és elfogadom az egeszseg-portal.hu<br>át.<br>si Feltételek<br>i Nyilatkozat<br>ok ahhoz, hogy a TR-Soft Kft. a regisztrált<br>, hogy a hírlevél szabályzatot elolvastam.                                                                                                    | felhasználási feltétel<br>e-mail címemre elekt                                                                                                    | eit, valamint adatkezelési<br>tronikus hírlevelet küldjör<br>an foqlaltakat elfoqadom. |  |
| rjük adja meg e-mail cin<br>Név*:<br>E-mail cim*:<br>Jelszó*:<br>Jelszó újra*:<br>Megisme<br>nyilatkozz<br>Felhasznál<br>Adatkezelé                              | EGISZTRACIO BELEPES<br>t és jelszavát.<br>tem és elfogadom az egeszseg-portal.hu<br>át.<br>si Feltételek<br>i Nyilatkozat<br>ok ahhoz, hogy a TR-Soft Kft. a regisztrált<br>, hogy a hírlevél szabályzatot elolvastam,<br>incs megadva, Név: nincs megadva                                                                                                    | felhasználási feltétel<br>e-mail címemre elekt<br>megértettem, az abb                                                                                                    | eit, valamint adatkezelési<br>tronikus hírlevelet küldjöi<br>an foglaltakat elfogadom. |  |

A regisztráció véglegesítéséhez, kérjük nézze meg postafiókját, és az ott található linkre kattintva aktiváltja regisztrációját.

A megjelenő oldalon adja meg azt az e-mail címét és jelszavát, amellyel regisztrált, majd kattintson a BELÉPÉS gombra.

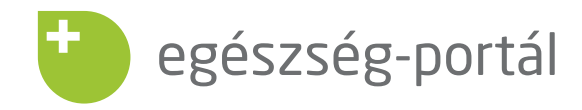

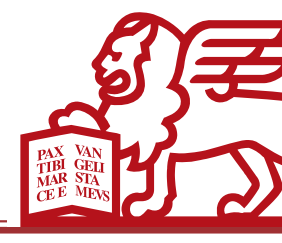

## TAGI FIÓK LÉTREHOZÁSA

Első belépést követően adja meg tagi azonosítóját, születési dátumát, adóazonosító jelét. Az adatkezelési nyilatkozat elfogadása után kattintson a tovább gombra.

| 🧐 Generali E-Pénztár                                                                                                    |  |  |  |  |  |  |
|----------------------------------------------------------------------------------------------------|--|--|--|--|--|--|
| Egészségpénztári tagságának azonosításához kérjük, adja meg adatait!                                                                                                    |  |  |  |  |  |  |
| EGÉSZSÉGPÉNZTÁRI TAG AZONOSÍTÁSA                                                                                                    |  |  |  |  |  |  |
| Tagi azonosító:<br>Születési dátum: v hó v nap<br>Adóazonosító jel:                                                                                                    |  |  |  |  |  |  |
| <ul> <li>Igénybe kívánom venni az GENERALI Egészségpénztár elektronikus kommunikáció szolgáltatását a regisztrált e-mail címen. Kijelentem, hogy a vonatkozó tájékoztatást elolvastam, megértettem, az abban foglaltakat elfogadom. E-mail cím: varigabi@varicad.t-online.hu, Név: Vári Gabriella. Részletek</li> <li>Megismertem és elfogadom a Generali Egészségpénztár adatkezelési nyilatkozatát. Részletek</li> </ul> |  |  |  |  |  |  |
| точа́вв >                                                                                                    |  |  |  |  |  |  |
| 0                                                                                                    |  |  |  |  |  |  |

## Ha nem jönne fel első belépést követően a tagi azonosító ablak:

- 1. Jelentkezzen be regisztrált e-mail címével és jelszavával.
- 2. Kattintson az "E-PÉNZTÁR" menüre. Ezt követően fog felugrani az adatbekérő ablak. Az adatok kitöltése és az adatkezelési nyilatkozat elfogadása után kattintson a tovább gombra.

| egészség-portál                        |                                   | BELÉPVE            | Tóth Jáno<br>toth.jano@l<br>ADATOK M<br>KUELEI | NS eszt.hu SO S S S S S S S S S S S S S S S S S S |
|----------------------------------------|-----------------------------------|--------------------|------------------------------------------------|---------------------------------------------------|
| WEBSHOP HÍREK SZOLGÁLTATÁSKERI         | SŐ GYÓGYSZERKERESŐ                | E-PÉNZTÁR TUDÁSTÁR | SAJÁT OLDAL                                    | AJÁNLATOK                                         |
| 🕒 🕫 generali e-pénztár Szolgáltatóknak |                                   |                    |                                                |                                                   |
| 😁 🌮 🖓 🕈 Vár gyógyszertár Kft.          | 3534 Miskolc, Kondor B. u. 8. 1/3 |                    | Legköze                                        | lebb hozzám >>                                    |

Az azonosítást követően az E-PÉNZTÁR menüpont alatt tudja egyenleg adatait megtekinteni.